## Заявление на подключение/изменение/продление

Процессы формирования и отправки всех видов заявлений остаются прежними (инструкция в разделе Подключение организации) за исключением некоторых особенностей:

- 1. Чтобы подключить организацию по схеме с МЧД, необходимо использовать сертификат Физического лица (ФЛ).
- 2. Добавить организацию по схеме с МЧД можно только введя её ИНН в соответствующее поле:

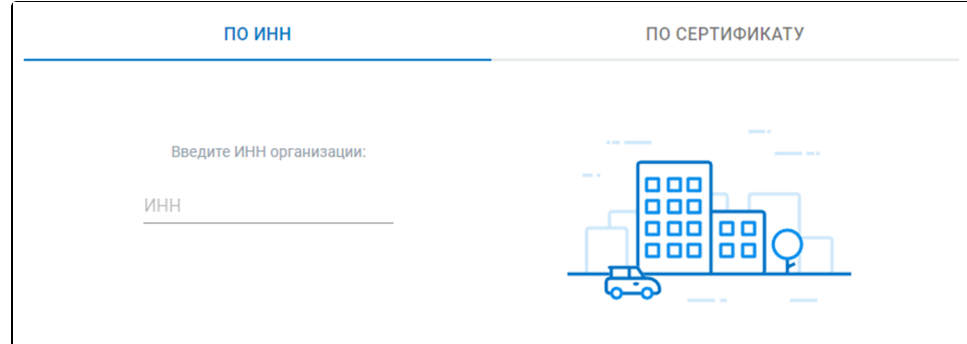

3. Нажав кнопку **Выбрать сертификат** и выбрав сертификат ФЛ, отметка **Отчетность предоставляется по доверенности** устанавливается автоматически и недоступна для снятия:

|   | Не найден<br>ИНН: КПП:                        | ВЫБРАТЬ СЕРТИФИКАТ 🖉       |
|---|-----------------------------------------------|----------------------------|
| Q | ИНН: КЛП:                                     | до 05.03.2024 🔉 изменить 🖉 |
|   | Отчетность предоставляется по доверенности  ; |                            |

- Если отметка Отчетность предоставляется по доверенности будет проставлена, система автоматически выполнит поиск МЧД в Астрал.Доверенность по ИНН организации и данным из сертификата ФЛ.
- 5. Если необходимая МЧД найдена, появится соответствующее уведомление и можно продолжить заполнение заявления согласно инструкции Подключение организации:

| Отчетность предоставляется по доверенности (;)          |  |  |
|---------------------------------------------------------|--|--|
| Найдена зарегистрированная машиночитаемая доверенность. |  |  |

6. Если найденная МЧД создана и подписана, но еще не зарегистрирована в ФНС, появится уведомление. Необходимо дождаться, когда ФНС зарегистрирует доверенность в своем распределенном реестре (статус изменится на "Активна"), и повторить попытку подключения организации:

| ~   | Отчетность предоставляется по доверенности                                                                                 |
|-----|----------------------------------------------------------------------------------------------------|
| • • | Машиночитаемая доверенность находится на стадии регистрации в ФНС.<br>Отправка заявления будет возможна после регистрации. |
| (   | подробнее                                                                                                    |

При нажатии кнопки **Подробнее** произойдет переход в Астрал.Доверенность, где можно увидеть все свои доверенности, созданные или добавленные по номеру из распределенного реестра ФНС, и их актуальные статусы.

## 7. Если необходимая МЧД не найдена, появится соответствующее уведомление, предлагающее выбрать один из вариантов:

| ~ | Отчетность предоставляется по доверенности                                                         |
|---|----------------------------------------------------------------------------------------------------|
| 8 | Мы не нашли машиночитаемую доверенность в нашей системе. У вас есть доверенность в другой системе? |
|   | НЕТ ДОВЕРЕННОСТИ ЕСТЬ ДОВЕРЕННОСТЬ                                                                 |

Если доверитель еще не сформировал доверенность, нажмите кнопку **Нет доверенности** для перехода в Астрал.Доверенность и создания новой доверенности.

В Астрал.Доверенность можно создать черновик доверенности, например, указав сведения о себе в блоке "Сведения о представителе", и отправить её на подписание доверителю. С подробной информацией можно ознакомиться в статье Создание черновика доверенности.

Когда доверитель заполнит оставшиеся сведения, подпишет доверенность и отправит её в ФНС, статус изменится на "Ожидает подтверждения от ФНС".

Когда статус изменится на "Активна", можно вернуться к формированию заявления на подключение организации.

В сервисе Астрал.Доверенность доступна возможность отправить доверенность на подписание доверителю. Поэтому создание доверенности доступно как доверителю, так и представителю.

Если руководитель представляемой организации уже создал для вас доверенность, можно найти её вручную. Для этого нажмите кнопку **Есть доверенность** и введите её номер. Номер доверенности можно получить у руководителя представляемой организации:

| Введите № довер | ренности | ×      |
|-----------------|----------|--------|
| № доверенности  |          |        |
|                 | ОТМЕНА   | ИСКАТЬ |

Нажмите кнопку Искать. Кнопка становится активной после ввода номера:

| і Введите № довер        | енности | ×      |
|--------------------------|---------|--------|
| № доверенности<br>qwerty |         |        |
|                          | отмена  | ИСКАТЬ |

| 🔘 Ищем доверен                  | іность | ×      |
|---------------------------------|--------|--------|
| № доверенности<br><b>qwerty</b> |        |        |
|                                 |        |        |
|                                 | ОТМЕНА | ИСКАТЬ |

Если необходимая доверенность найдена, появится соответствующее уведомление (см. пункт 5) и можно продолжить формирование заявления.

Если найдена созданная и подписанная МЧД, но еще не зарегистрированная в ФНС, появится уведомление (см. пункт 6). Если необходимая МЧД не найдена, то в текущем окне появится соответствующее уведомление. Нажмите кнопку **Отмена Нет доверенности** для создания новой доверенности:

| і Введите № дове         | ренности | ×      |
|--------------------------|----------|--------|
| № доверенности<br>qwerty |          |        |
| № доверенности не найден |          |        |
|                          | OTMEHA   | ИСКАТЬ |
|                          |          |        |

8. Если сервис не отвечает, появится соответствующее уведомление. Вернитесь к заполнению заявления позже. Все изменения будут сохранены как черновик:

| <b>~</b> | Отчетность предоставляется по доверенности                                            | 0 |  |
|----------|---------------------------------------------------------------------------------------|---|--|
| 8        | 8 Не удалось проверить список Ваших доверенностей. Вернитесь к отправке заявки позже. |   |  |